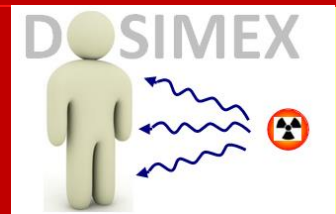

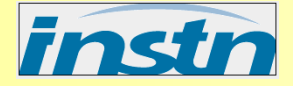

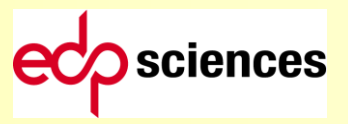

# **CALCUL DE DOSES GENEREES PAR LES RAYONNEMENTS IONISANTS**

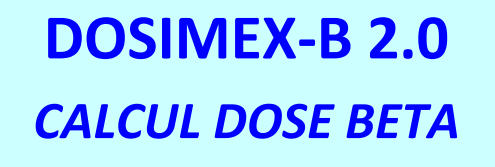

# ✓ MANUEL D'UTILISATION

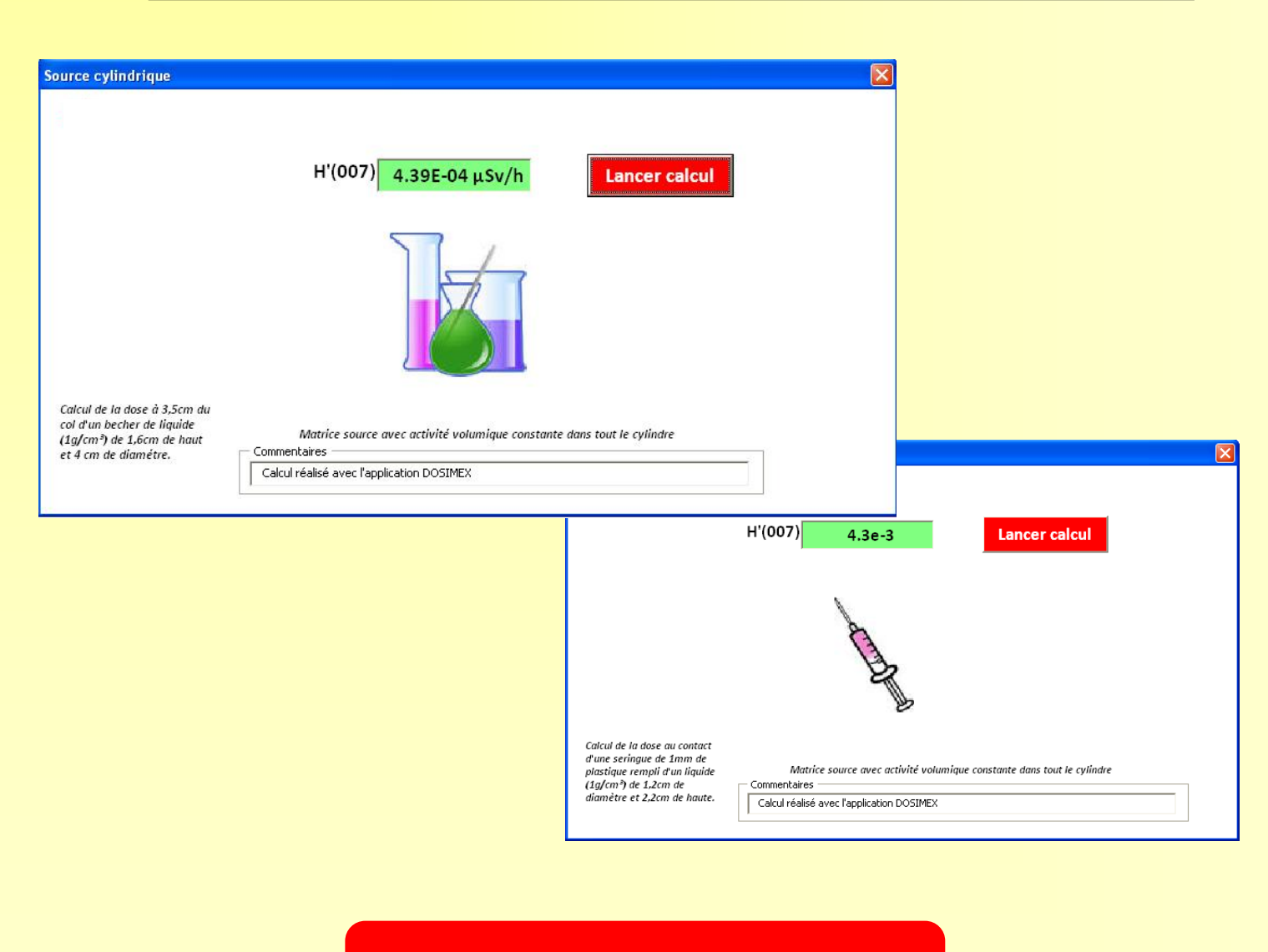

Alain VIVIER, Gérald LOPEZ

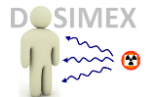

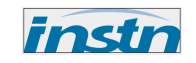

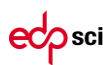

### SOMMAIRE

| PARTIE I.  | CALCUL DOSE BETA ET ELECTRON DE CONVERSION                        | 4  |
|------------|-------------------------------------------------------------------|----|
| I.1        | CONFIGURATIONS « LIBRES » : PONCTUELLE, CYLINDRE, DISQUE, FIL     |    |
| I.2        | CONFIGURATIONS « IMPOSEES »: CONTAMINATION PEAU, BECHER, SERINGUE | 15 |
| PARTIE II. | OPTIONS                                                           | 19 |
| II.1       | OPTION « CHARGER UN NOUVEL EMETTEUR BETA »                        | 20 |
| II.2       | OPTION « CREER UN ECRAN »                                         | 22 |
| П.3        | OPTION « PORTEE MAX. »                                            |    |
| II.4       | OPTION « INTEGRATION DED »                                        | 25 |
|            |                                                                   |    |

*Vous pouvez afficher dans la colonne de gauche de ce document le sommaire interactif en cliquant sur l'icône « signet » :* 

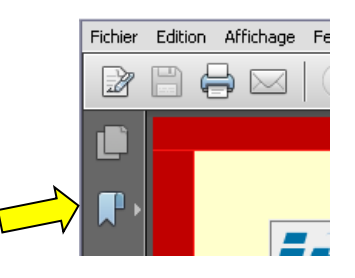

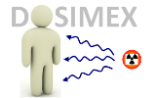

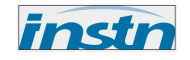

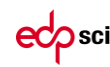

# **PRESENTATION GENERALE**

Le code «Dosimex-B 2.0 » met en œuvre une méthode déterministe :

- o parcours CSDA des électrons dans la matière (*pouvoirs d'arrêt base NIST/estar*)
- o calcul débit de fluence
- o coefficient de conversion fluence équivalent de dose ICRU 57

Pour calculer le débit de dose Bêta et électrons de conversion de source de géométries variées :

- o Ponctuelle
- o Disque
- Cylindrique
- o Fil

De plus certaines configurations utilisées dans l'ouvrage « Radionucléides & Radioprotection » (*Delacroix et al., EDP Sciences 2006*) sont reproduites ici :

- Exposition peau par uniforme sèche et goutte
- o Bécher
- o Seringue

| Source     |            |          |       |          |                       |          |            |
|------------|------------|----------|-------|----------|-----------------------|----------|------------|
| •          |            | -        |       |          | NM g                  |          | And        |
| Ponctuelle | C Cylindre | C Disque | C Fil | C Goutte | C Contamination séche | C Becher | C Seringue |
|            |            |          | Val   | der      |                       |          |            |

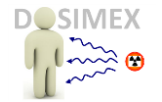

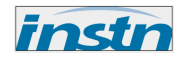

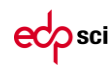

# Partie I. CALCUL DOSE BETA ET ELECTRON DE CONVERSION

# **1.1** CONFIGURATIONS « LIBRES » : PONCTUELLE, CYLINDRE, DISQUE, FIL

Les géométries proposées dans Dosimex-B 2.0 peuvent se classer en 2 catégories :

Des catégories « libres : source ponctuelle, cylindrique, disque et fil. Ces configurations permettent de paramétrer les distances, la nature de la matrice source pour le cylindre, la présence ou non d'un écran.

Des catégories « imposées » : on retrouve ici des configurations figées, identiques à celle rencontrées dans le Guide Pratique.

Cliquer sur le bouton actif « Calcul dose Bêta :

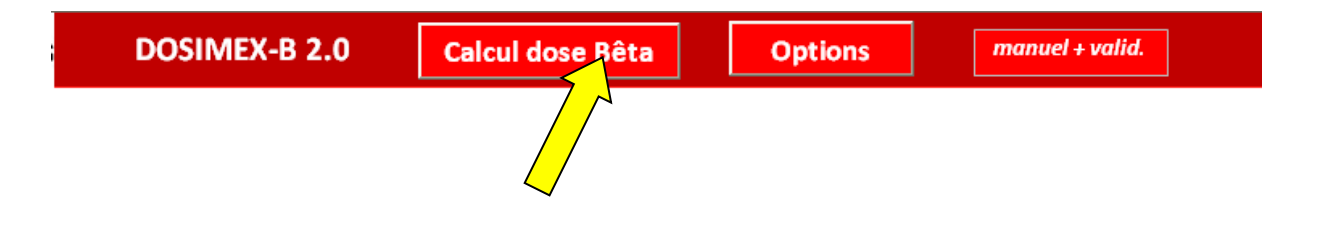

Pour faire apparaître la boite de dialogue qui présente toutes les géométries proposées dans Dosimex-B 2.0 :

| Source     |            |          |       |          |                     |          | X          |
|------------|------------|----------|-------|----------|---------------------|----------|------------|
| •          |            | -        |       |          |                     |          | And        |
| Ponctuelle | C Cylindre | C Disque | O Fil | O Goutte | Contamination séche | C Becher | C Seringue |
|            |            |          | Val   | ider     | <u></u>             |          |            |

On peut choisir la configuration souhaitée avec les boutons d'options. Il ne reste ensuite qu'à valider ce choix.

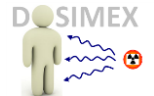

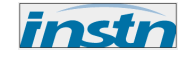

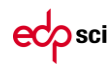

La boite de dialogue suivante apparaît :

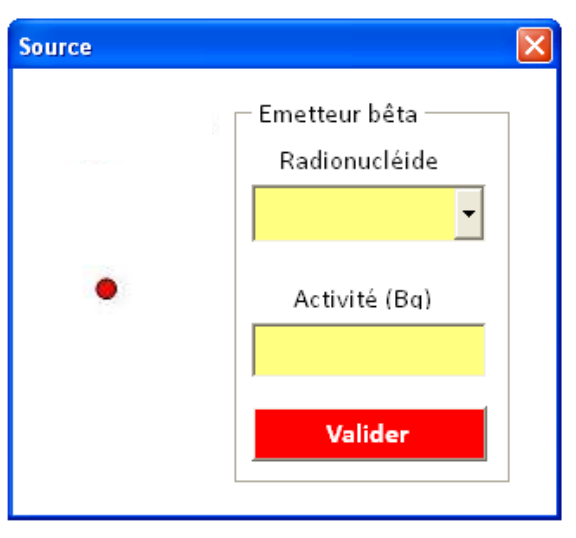

Elle permet de choisir dans un premier temps le radionucléide dans une liste prédéfinie comportant 188 radionucléides. Ils correspondent à tous les radionucléides émetteur Bêta proposés dans le guide pratique. Pour les radionucléides absents de cette liste, voir option « *Charger un nouvel émetteur Bêta* »

| Source |                                                                                            |   | × |
|--------|--------------------------------------------------------------------------------------------|---|---|
| •      | Emetteur bêta<br>Radionucléide<br>14C<br>13N<br>15O<br>18F<br>22Na<br>24Na<br>28Mg<br>26Al | • |   |

**Remarque 1**: l a table d'émission électronique (Energie, intensité) du radionucléide choisi apparaît dans la feuille de synthèse, avec les composantes Bêta et électrons :

| manuel + valid. |                        |  |  |  |  |  |  |
|-----------------|------------------------|--|--|--|--|--|--|
|                 |                        |  |  |  |  |  |  |
|                 | Spectre béta de :137Cs |  |  |  |  |  |  |
|                 |                        |  |  |  |  |  |  |

|              | Q béta max (keV) | I (%) | Eec/ci (keV) | lec/ci (%) |
|--------------|------------------|-------|--------------|------------|
| Composante 1 | 513,97           | 94,36 | 624,22       | 7,62       |
| Composante 2 | 1175,63          | 5,64  | 656,04       | 1,42       |
| Composante 3 |                  |       |              |            |
| Composante 4 |                  |       |              |            |

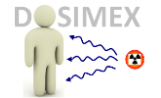

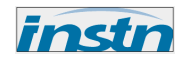

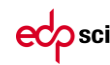

Remarque 2 : en fin de liste des radionucléides prédéfinis se trouve une liste d'énergie pour des émissions monoénergétiques, variant de 80 keV à 15 MeV. Ces valeurs peuvent être utiles dans une étude paramétrique. Pour définir une valeur précise en émission monoénergétique n'existant pas dans cette liste, voir options « créer un radionucléide ».

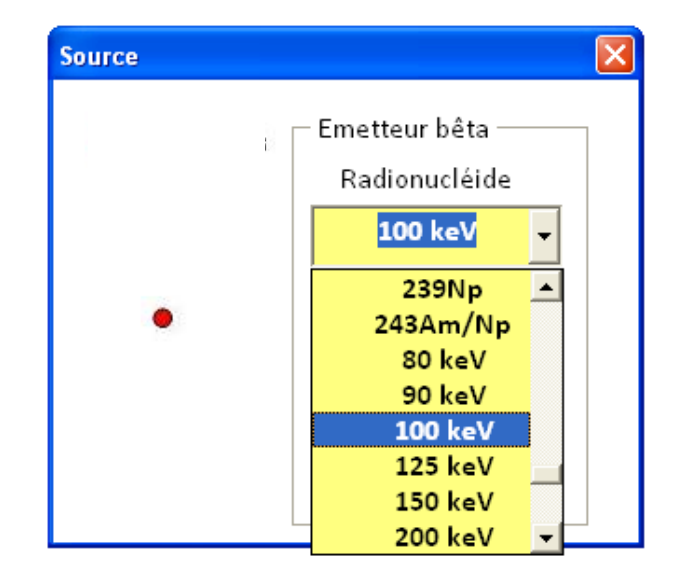

Il faut ensuite déterminer l'activité puis valider ce choix :

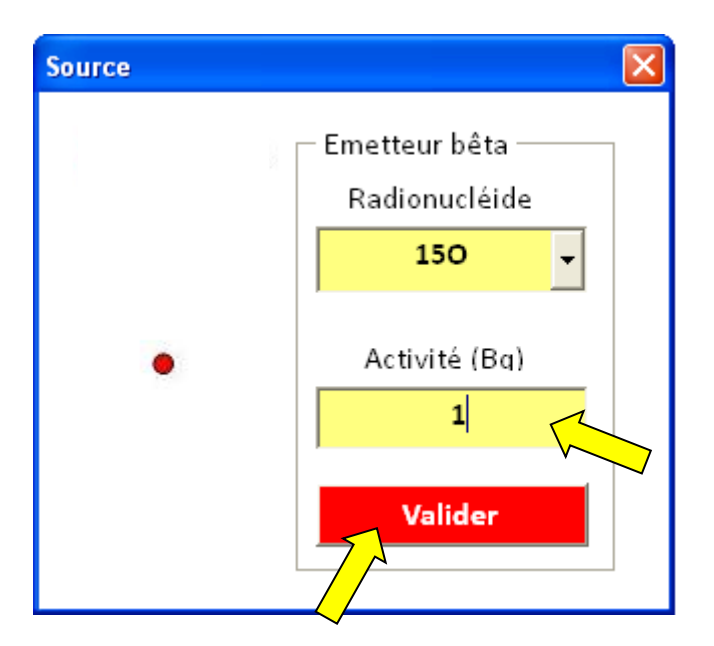

Remarque 1 : pour rentrer par exemple 1 GBq, saisir « 1E9 »

**Remarque 2** : en saisissant 1 Bq, on obtient directement des facteurs de conversions en  $\mu$ Sv/h/Bq tels que dans le Guide pratique

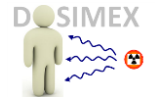

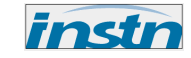

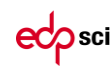

#### SOURCE PONCTUELLE

Pour la source ponctuelle, la distance par défaut est prise à 30 cm (cf. guide pratique, mais peut bien entendu être modifiée). Il suffit ensuite de valider pour obtenir un résultat exprimé en  $\mu$ Sv/h en termes de **H'(0,07)** :

| Source ponctuelle                         |                                              |
|-------------------------------------------|----------------------------------------------|
| H'(0,07) <b>1.13E-04 μSv/h</b>            | Lancer calcul                                |
|                                           | 🗌 Vide entre la source et le point de mesure |
| Distance<br>30 cm                         | ☐ Ecran(s) de protection                     |
| Commentaires                              |                                              |
| Calcul réalisé avec l'application DOSIMEX |                                              |
|                                           |                                              |

D'autres grandeurs opérationnelles, conformes à l'ICRU 57, sont calculées et apparaissent dans la feuille de synthèse : H'(3) et H'(10). Ces valeurs sont souvent nulles car l'énergie des électrons n'est pas suffisante pour atteindre ces profondeurs (*voir utilitaire « Coeff. ICRU 57 » dans le pack pédagogie*).

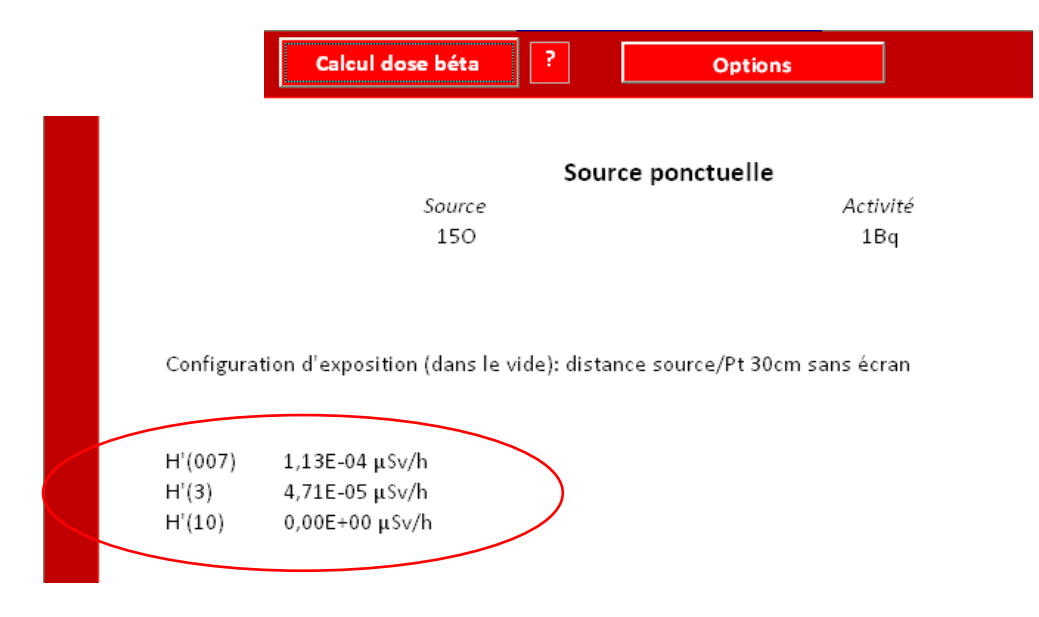

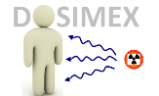

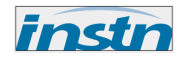

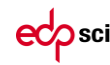

En cliquant sur l'option « Vide entre la source et le point de mesure », on ne tient plus compte de l'atténuation des électrons dans l'air (un petit nuage symbolique disparaît). Il faut à nouveau valider (lancer calcul) pour obtenir le résultat :

| Source ponctuelle                                     | $\mathbf{X}$                       |
|-------------------------------------------------------|------------------------------------|
| H'(0,07) 1.28E-04 µSv/h<br>✓ Vide entre la sou        | Icul<br>urce et le point de mesure |
| Distance<br>30 cm                                     | e protection                       |
| CommentairesCalcul réalisé avec l'application DOSIMEX |                                    |

Pour les configurations libres, il est possible d'effectuer un calcul avec la présence d'un écran quelconque :

Il suffit de cliquer sur l'option « écran », puis de choisir un écran dans une liste prédéfinie, et ensuite son épaisseur en cm.

| Source ponctuelle<br>H'(0,07)                                                  | Lancer calcul  Vide entre la source et le point de mesure  Caratéristiques écran(s)  |
|--------------------------------------------------------------------------------|--------------------------------------------------------------------------------------|
| Distance<br>30 cm<br>Commentaires<br>Calcul réalisé avec l'application DOSIMEX | Nature<br>Epaisseur<br>Plastique<br>Aluminium<br>Beryllium<br>Verre<br>Fer<br>Cuivre |

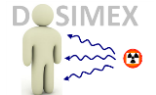

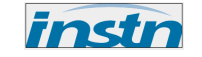

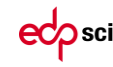

| Source ponctuelle                            | ×                                                                                                    |
|----------------------------------------------|----------------------------------------------------------------------------------------------------|
| H'(0,07) 1,11E-04 μSv/h<br>Distance<br>30 cm | Image: Caratéristiques écran(s)         Caratéristiques écran(s)         Nature       Plastique         Epaisseur       0,1 |

Il ne reste qu'à valider le calcul pour obtenir un résultat. Pour des matériaux n'existant pas dans la liste prédéfinie, voir option « **Créer un matériau écran ou matrice**».

Compte tenu des parcours en général relativement faibles dans la matière (millimétriques dans la matière dense), le code vérifie initialement à partir des énergies maximales des spectres que des électrons sont susceptibles d'émerger de l'écran. Dans le cas inverse, si aucun électron n'émerge, la dose n'existe pas et un message apparaît :

| Source ponctuelle                                                                                                    | × |
|----------------------------------------------------------------------------------------------------|---|
|                                                                                                    |   |
| H'(0,07) 8,30E-07 μSv/h<br>Vide entre la source et le point de mesure<br>Foran(s) de protection<br>Microsoft Excel<br>Les électrons de cette source ne traverse pas cette épaisseur<br>OK<br>Foraisseur<br>Foraisseur<br>Les électrons de cette source ne traverse pas cette épaisseur<br>OK<br>CM<br>CM<br>CM<br>CM |   |
| Commentaires<br>Calcul réalisé avec l'application DOSIMEX                                                                                                    |   |

Pour plus d'informations sur la portée maximale des électrons dans un matériau, voir option « Portée ».

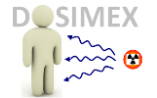

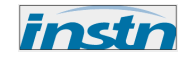

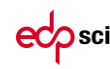

Les matériaux de la liste prédéfinie sont pris en compte avec une masse volumique usuelle. Cette masse volumique peut être visualisée mais aussi modifiée en cliquant sur le bouton « Masse vol. » :

| Source cylindrique                                                                       |                                                                                                    | × |
|------------------------------------------------------------------------------------------|----------------------------------------------------------------------------------------------------|---|
| Source cylindrique                                                                       | H'(007) 1,57E-03 μSv/h<br>Distance<br>3,5 cm<br>Vide entre la source et le point de mesure<br>Hauteur<br>1,6 cm<br>Baron |   |
| Les distances source / points<br>doses sont prises à partir de<br>la surface du cylindre | Matériau source Eau Masse vol.<br>Matrice source avec activité volumique constante dans tout le cylindre                 |   |
|                                                                                          | Calcul realise avec Tapplication DOSIMEX                                                                                 |   |

Une boite de dialogue apparaît avec la masse volumique de référence (ici 0,4 g/cm<sup>3</sup> pour le plastique).

| Source cylindrique                                                                      |                                                                                                    |
|-----------------------------------------------------------------------------------------|----------------------------------------------------------------------------------------------------|
|                                                                                         | H'(007) 1,57E-03 μSv/h                                                                                                    |
|                                                                                         | Masse volumique<br>Masse vol. (g/cm <sup>2</sup> ) 0,94                                                                                                    |
|                                                                                         | Contraction       Contraction         Contraction       Modification         Contraction       Modification         Contraction       Contraction         Contraction       Contraction |
| Les distances source /points<br>doses sont prises à partir de<br>la surface du cylindre | Matériau source Plastique V Masse vol.                                                                                                    |
|                                                                                         | Matrice source avec activité volumique constante dans tout le cylindre<br>Commentaires<br>Calcul réalisé avec l'application DOSIMEX                                                                                                    |

Cette masse volumique peut être modifiée manuellement et enregistrée :

|                             | Masse volumique                                                                                        | × |
|-----------------------------|----------------------------------------------------------------------------------------------------|---|
| Microsoft Excel             | Masse vol. (g/cm³)                                                                                     |   |
| Masse volumique enregistrée | Enregistrer nouvelle masse vol.                                                                        |   |
|                             | Modification valable pour le matériau source et écran<br>Modification perdue à la fermeture du tableur |   |

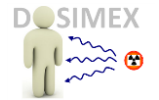

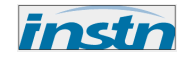

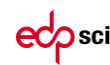

#### Attention :

- 1) cette modification porte sur le matériau en tant qu'écran ainsi qu'en tant que matrice source.
- 2) A la fermeture du fichier Excel, la masse volumique revient à sa valeur initiale (fichier crypté).

#### SOURCE CYLINDRIQUE

Pour la source cylindrique, les paramètres devant être définis avant de lancer un calcul sont :

- Le rayon du cylindre
- o Sa hauteur
- o La nature du matériau constituant la matrice source

Les valeurs rentrées par défaut correspondent au calcul imposé « Bécher au col » :

| Source cylindrique                                            |                                                                                                    | × |
|---------------------------------------------------------------|----------------------------------------------------------------------------------------------------|---|
|                                                               |                                                                                                    |   |
|                                                               | Distance Calcul                                                                                                    |   |
|                                                               | Hauteur Ecran(s) de protection                                                                                                    |   |
| Les distances source /points<br>doses sont prises à partir de | 2 cm<br>Rayon                                                                                                    |   |
| la surface du cylindre                                        | Matériau source Eau 💌 Masse vol.                                                                                                    |   |
|                                                               | Matrice source avec activité volumique constante dans tout le cylindre<br>Commentaires<br>Calcul réalisé avec l'application DOSIMEX |   |

mais peuvent être modifiées :

| Source cylindrique                                                                      |                                                                                                    |
|-----------------------------------------------------------------------------------------|----------------------------------------------------------------------------------------------------|
|                                                                                         | H'(007) 8,14E-03 µSv/h<br>Distance<br>0,1 cm<br>Vide entre la source et le point de mesure<br>Ecran(s) de protection<br>Hauteur<br>Caratèristiques écran<br>Nature Aluminium Masse vol.      |
| Les distances source /points<br>doses sont prises à partir de<br>la surface du cylindre | s m<br>Rayon<br>Matériau source Plastique v Masse vol.<br>Matérice source avec activité volumique constante dans tout le cylindre<br>Commentaires<br>Cadou réalsé avec l'application DOSIMEX |

Comme pour la source ponctuelle, il est possible de mettre en place un écran, avec toutes les possibilités décrites précédemment

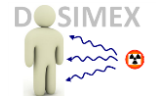

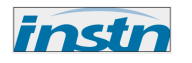

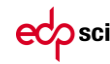

L'hypothèse de calcul est une activité volumique homogène dans le cylindre. Le calcul est réalisé sur l'axe de symétrie du cylindre. La source est découpée en éléments finis suivant une loi en puissance définissant, notamment pour les sources de grandes dimensions, des tranches plus fines en regard du point de mesures et de plus en plus épaisses en profondeur. Cette approche permet de mieux affiner les calculs d'autoabsorption dans la source et éviter ainsi de surestimer cette dernière. Et *in fine* de sous-estimer le débit d'équivalent de dose (voir Chapitre validation).

En cas d'incohérence entre la distance source écran et l'épaisseur d'écran, un message apparaît, ici une distance nulle (contact source) pour une épaisseur d'écran de 1 mm :

| Source cylindrique                                                                      |                                                                                                    |
|-----------------------------------------------------------------------------------------|----------------------------------------------------------------------------------------------------|
|                                                                                         |                                                                                                    |
|                                                                                         | H'(007)                                                                                                    |
|                                                                                         | 0     0       0     0       0     0       0     0       0     0       0     0       0     0       0     0       0     0       0     0       0     0       0     0       0     0       0     0       0     0       0     0       0     0       0     0       0     0       0     0       0     0       0     0       0     0       0     0       0     0       0     0       0     0       0     0       0     0       0     0       0     0       0     0       0     0       0     0       0     0       0     0       0     0       0     0       0     0       0     0       0     0       0     0       0     0       0     0       0     0       0 |
|                                                                                         | La distance source point de mesure est inférieure à l'épaisseur d'écran           OK         Caratéristiques écran           Nature         Plastique         Masse vol.                                                                                                    |
| Les distances source /points<br>doses sont prises à partir de<br>la surface du cylindre | Rayon Epaisseur 0,1 Cm                                                                                                    |
|                                                                                         | Matrice source avec activité volumique constante dans tout le cylindre<br>Commentaines<br>Calcul réalisé avec l'application DOSIMEX                                                                                                    |

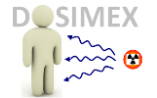

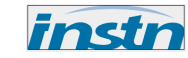

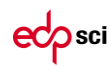

#### SOURCE DISQUE

Pour la source surfacique disque, les paramètres d'entrée spécifiques sont

- $\circ$   $\,$  Le rayon du disque  $\,$
- La distance disque-point de mesure au droit du disque

| Source disque      |                                     |                        |  |
|--------------------|-------------------------------------|------------------------|--|
| H'(007             | ) 2,09E-05 μSv/h<br>↑               | Lancer calcul          |  |
|                    |                                     | Ecran(s) de protection |  |
| Distance <u>30</u> | Cm                                  |                        |  |
| Ray                | 0 <b>n</b> 100 Cm                   |                        |  |
| А                  | tivité surfacique constante sur tou | t le disque            |  |
| Commentaires       | avec l'application DOSIMEX          |                        |  |

Comme dans les cas précédents, il est possible de mettre en place un écran :

| Source disque |                                                                                                    | < |
|---------------|----------------------------------------------------------------------------------------------------|---|
| Distance      | H'(007) 2,82E-05 µSv/h<br>Colcul dans le vide<br>Caratéristiques écran<br>Nature Plastique  Masse vol.        |   |
|               | Rayon 100 Cm                                                                                                  |   |
|               | Activité surfacique constante sur tout le disque<br>Commentaires<br>Calcul réalisé avec l'application DOSIMEX |   |

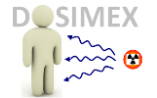

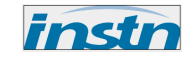

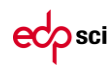

#### SOURCE FIL

Pour la source linéique, les paramètres d'entrée spécifiques sont

- $\circ$   $\,$  La longueur du fil
- La distance fil-point de mesure au droit du fil

| Source fil                                 |                     |
|--------------------------------------------|---------------------|
| H'(007) 1,26Ε-04 μ                         | Sv/h                |
| <u>+</u>                                   | Calcul dans le vide |
|                                            | Ecran de protection |
| Distance <u>30</u> Cm                      |                     |
| Longueur 10                                | Cm                  |
| Activité linéique constante sur toute la l | longueur du fil     |
| Commentaires                               |                     |
| Calcul réalisé avec l'application DOSI     | MEX                 |
|                                            |                     |

Avec la possibilité de mise en place d'un écran

| Source fil                                               |                             |
|----------------------------------------------------------|-----------------------------|
| H'(007) 1,20E-04 μSv/h                                   | Lancer calcul               |
| Distance 30 Cm                                           | Calcul dans le vide         |
| Longueur 10 Cm                                           | Ecran de protection         |
| Activité linéique constante sur toute la longueur du fil | Caratéristiques écran       |
| Commentaires                                             | Nature Plastique Masse vol. |
| Calcul réalisé avec l'application DOSIMEX                | Epaisseur 0,1 Cm            |

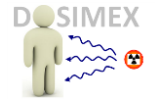

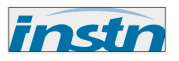

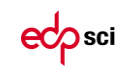

### **1.2** CONFIGURATIONS « IMPOSEES » : CONTAMINATION PEAU, BÉCHER, SERINGUE

Les configurations « imposées » correspondent à certaines configurations utilisées dans le Guide pratique « Radionucléides & Radioprotection » (*Delacroix et.al , EDP Sciences 2006*) :

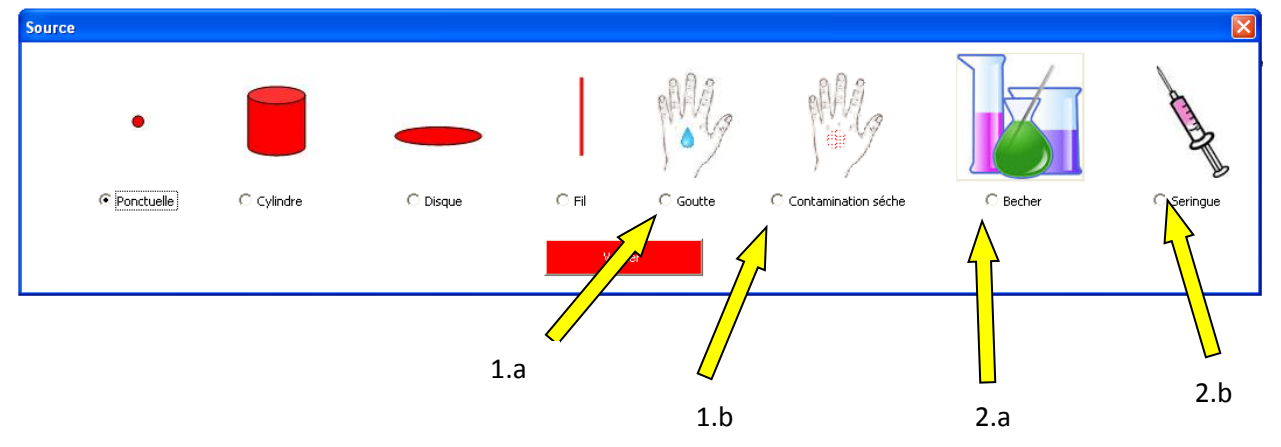

1) « *Exposition de la peau lors d'une contamination corporelle* » (cf. guide pratique §3.2.3 p. 21) :

![](_page_14_Picture_7.jpeg)

a)

b)

« Projection d'une goutte de 0,05 cm<sup>3</sup> de substance radioactive d'activité égale à 1 Bq,[..] modélisée par un cylindre de densité 1, de 1 cm<sup>2</sup> de section et de 0,5 mm de hauteur »

Ce scenario est appelé « goutte » dans Dosimex-B 2.0

![](_page_14_Picture_10.jpeg)

« Contamination surfacique homogène sur la peau égale à 1 Bq/cm<sup>2</sup> ». Ce scenario est appelé « contamination sèche » dans Dosimex-B 2.0

Contamination séche

![](_page_15_Picture_0.jpeg)

![](_page_15_Picture_1.jpeg)

![](_page_15_Picture_2.jpeg)

2) « *Exposition externe au contact de récipients* » (cf. guide pratique §3.2.2 p. 20) :

![](_page_15_Picture_4.jpeg)

2.a) Solution dans un bécher modélisé par un cylindre de 4 cm de diamètre et 1,6 cm de hauteur dont la solution de densité 1, est contenue dans une enveloppe de verre épaisse de 2 mm et de densité 2,7.

Dosimex-B propose deux options pour le bécher conforme au Guide pratique :

![](_page_15_Figure_7.jpeg)

![](_page_15_Picture_8.jpeg)

 b) « Solution dans une seringue : modélisée par un cylindre de 1,2 cm de diamètre, 2,2 cm de hauteur dont la solution, de densité 1, est contenue dans une enveloppe épaisse de 1 mm et de densité 1 ». Calcul au contact du plastique

![](_page_16_Picture_0.jpeg)

![](_page_16_Picture_1.jpeg)

![](_page_16_Picture_2.jpeg)

#### **APPLICATION**

Choisir un scenario et valider

![](_page_16_Figure_5.jpeg)

La boite de dialogue commune à tous les scenarri apparaît (choix radionucléide et activité) :

![](_page_16_Picture_7.jpeg)

Après validation la boite de dialogue de la géométrie apparaît :

| Source cylindrique                                                                      |                                                                                                    |               |
|-----------------------------------------------------------------------------------------|----------------------------------------------------------------------------------------------------|---------------|
|                                                                                         | Η'(007) 8,42E-01 μSv/h                                                                                                    | Lancer calcul |
|                                                                                         | NA                                                                                                    |               |
| Les distances source /points<br>doses sont prises à partir de<br>la surface du cylindre |                                                                                                    |               |
|                                                                                         | Matrice source avec activité volumique constante dans tout le cylindre<br>Commentaires<br>Calcul réalisé avec l'application DOSIMEX |               |

Pour ces configurations, le choix des paramètres est prédéterminé (voir page précédente). Il ne reste alors qu'à valider.

![](_page_17_Picture_0.jpeg)

![](_page_17_Picture_1.jpeg)

![](_page_17_Picture_2.jpeg)

Attention : pour le choix « contamination sèche », le paramètre d'entrée est une activité surfacique en Bq/cm<sup>2</sup> :

![](_page_17_Picture_4.jpeg)

![](_page_18_Picture_0.jpeg)

![](_page_18_Picture_1.jpeg)

![](_page_18_Picture_2.jpeg)

# Partie II. OPTIONS

### Cliquer sur le boutons actif "Options"

| DOSIMEX-B 2.0 | Calcul dose Bêta | Ontions | manuel + valid. |
|---------------|------------------|---------|-----------------|
|               |                  |         |                 |

Une boite de dialogue apparaît et propose 4 options :

| Options                      | × |
|------------------------------|---|
| Charger nouvel emetteur béta |   |
| Créer un écran               |   |
| Portée max.                  |   |
| Intégration DeD              |   |
|                              |   |

![](_page_19_Picture_0.jpeg)

![](_page_19_Picture_1.jpeg)

![](_page_19_Picture_2.jpeg)

# **II.1** OPTION « CHARGER UN NOUVEL EMETTEUR BETA »

Cette option permet de créer une table d'émission électronique d'un radionucléide qui n'existerait pas dans la liste prédéfinie

![](_page_19_Picture_5.jpeg)

Après avoir cliquer sur le bouton actif la boite de dialogue suivante apparaît :

On peut rentrer une table d'émission avec un maximum de 4 composantes Bêta et 4 composantes électrons de conversion interne (exemple avec le Cs 137) :

| Chargement de la base de données 🛛 🔀                          |                                                                                                    |                                                                        |  |  |  |
|---------------------------------------------------------------|----------------------------------------------------------------------------------------------------|------------------------------------------------------------------------|--|--|--|
|                                                               | Radionucléide (AX) numéro atomique Z<br>Cs essai 55                                                          | ⊂ Type transition isobarique<br>ⓒ Emetteur beta -<br>○ Emetteur beta + |  |  |  |
| Composante bé<br>Energie max (k<br>512<br>Intensité (%)<br>95 | te bêta 1                                                                                                    | nposante bêta 3 🛛 🗖 Composante bêta 4                                  |  |  |  |
| Electron Conve<br>Electron de conve<br>Energie (keV)          | ersion 1 🔽 Electron Conversion 2 🗌 Electron<br>ersion 1 — Electron de conversion 2 —<br>Energie (keV)<br>656 | ron Conversion 3 🔲 Electron Conversion 4                               |  |  |  |
| Intensité (%)<br>8                                            | Intensité (%)                                                                                                |                                                                        |  |  |  |
| Enregistrer nouvel émetteur                                   |                                                                                                    |                                                                        |  |  |  |

![](_page_20_Picture_0.jpeg)

![](_page_20_Picture_1.jpeg)

![](_page_20_Picture_2.jpeg)

Le radionucléide ainsi défini se retrouve à la fin de la liste prédéfinie :

![](_page_20_Picture_4.jpeg)

![](_page_21_Picture_0.jpeg)

![](_page_21_Picture_1.jpeg)

![](_page_21_Picture_2.jpeg)

# **II.2** OPTION « CREER UN ECRAN »

![](_page_21_Picture_4.jpeg)

Cette option permet de créer un écran monoélémentaire ou multiélémentaire qui n'existe pas dans la liste prédéfinie. Ce matériau se retrouve dans la liste des matériaux source ou écran.

Exemple avec la définition élémentaire d'un verre simple (SiO2)

| UserForm4                                                                                                    |                |                         | E       |  |  |  |  |  |  |
|----------------------------------------------------------------------------------------------------|----------------|-------------------------|---------|--|--|--|--|--|--|
| Nom de l'écran                                                                                                    | Verre essai    | Masse volumique (g/cm3) | 2,7     |  |  |  |  |  |  |
| Saisissez dans le tableau de Mendeleïev la formule chimique principale de l'élément à créer.<br>Pour cela indiquez sous le symbole de l'atome correspondant le coefficient stoechiométrique correspondant<br>H<br>Ex: Pour H2O saisir sous H le chiffre 2 et sous O le chiffre 1 |                |                         |         |  |  |  |  |  |  |
| Li Be                                                                                                    |                | B C N C                 | 2 F Ne  |  |  |  |  |  |  |
| Na Mg                                                                                                    |                | Al Si P Si I I          | 5 CI Ar |  |  |  |  |  |  |
| K Ca Sc Ti                                                                                                    | V Cr Mn Fe Co  | Ni Cu Zn Ga Ge As S     | e Br Kr |  |  |  |  |  |  |
| Rb Sr Y Zr                                                                                                    | Nb Mo Tc Ru Rh | Pd Ag Cd In Sn Sb T     | e I Xe  |  |  |  |  |  |  |
| Cs Ba La Hf                                                                                                    | Ta W Re Os Ir  | Pt Au Hg Tl Pb Bi P     | o At Rn |  |  |  |  |  |  |
| Fr Ra Ac                                                                                                    |                |                         |         |  |  |  |  |  |  |
|                                                                                                    | Ce Pr Nd Pm Sm | Eu Gd Tb Dy Ho Er T     | m Yb Lu |  |  |  |  |  |  |
|                                                                                                    | Th Pa U Np Pu  | Am Cm Bk Cf Es Fm       |         |  |  |  |  |  |  |
| Enregistrer le nouveau matériau dans la base de données                                                                                                    |                |                         |         |  |  |  |  |  |  |

![](_page_22_Picture_0.jpeg)

![](_page_22_Picture_1.jpeg)

![](_page_22_Picture_2.jpeg)

Après avoir validé, ce nouveau matériau apparaît à la fin de la liste des matériaux prédéfinis :

![](_page_22_Figure_4.jpeg)

Attention : à la fermeture du fichier Excel le nouveau matériau n'est pas enregistré (tableur crypté).

![](_page_23_Picture_0.jpeg)

![](_page_23_Picture_1.jpeg)

![](_page_23_Picture_2.jpeg)

# **II.3** OPTION « PORTEE MAX. »

![](_page_23_Picture_4.jpeg)

Cette option permet de calculer la porté maximum (parcours de Bethe) des électrons émis par un radionucléide. Les parcours sont calculés à partir des pouvoirs d'arrêt définis dans la base de référence *estar* du NIST :

| Calcul portée maxim | um        |   | × |  |  |  |
|---------------------|-----------|---|---|--|--|--|
| Radionucléide       | 150       | • |   |  |  |  |
| Ecran               | Plastique | • |   |  |  |  |
| Calculer            |           |   |   |  |  |  |
| Portée (cm)         | 10.26E-01 |   |   |  |  |  |
|                     |           |   |   |  |  |  |

![](_page_24_Figure_0.jpeg)

![](_page_24_Figure_1.jpeg)

# et p sci

# **II.4** OPTION « INTEGRATION DED »

Après avoir choisi un radionucléide, on obtient une première information : sa période en seconde (s), heure (h), jours (j) ou année (A) suivant le cas (exemple ici avec le Fluor 18).

Cette option permet alors de connaitre la dose équivalente intégrée sur une durée en prenant en compte la décroissance de la source. La durée considérée est exprimé en heure décimale, de telle sorte que si le débit de dose est considéré en  $\mu$ Sv/h, alors la dose intégrée sera exprimés en  $\mu$ Sv.

| Calcul DeD intégré |                       |                |                   |  |
|--------------------|-----------------------|----------------|-------------------|--|
|                    | Elément               | F              | •                 |  |
|                    | Isotope               |                |                   |  |
|                    | Nombre de masse       | 18             | •                 |  |
|                    | Páriode (b) :         | 18 295-01      |                   |  |
|                    | renoue (ii) :         | 10,202-01      |                   |  |
|                    |                       |                |                   |  |
| ln<br>I            | tégration débit d'équ | ivalent de dos | e en décroissance |  |
|                    |                       |                |                   |  |
| DED(0)             | 10                    |                |                   |  |
| $\mathbf{\Lambda}$ |                       |                | Calculer          |  |
|                    | 4                     | .t             |                   |  |
| Ē                  | ED <sub>int</sub> =   | DED(t) dt      | = 2,24E+01        |  |
| 8                  |                       | 2              |                   |  |
|                    | ~                     |                |                   |  |
|                    |                       |                |                   |  |
| $\Delta t(h)$      | ) 5                   |                |                   |  |
| <b>*</b>           |                       | >              |                   |  |
|                    |                       | t (h)          |                   |  |